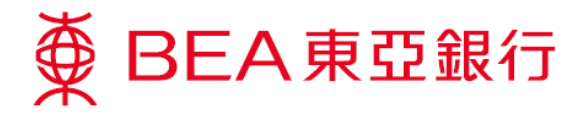

## **JETCO Cardless Withdrawal Service Demonstration**

SupremeGold 願卓理財

Account Services

Account Overview

Time Deposit

e-Statement

Cardless Withdrawal

a Investment

♀ Insurance

👶 MPF/ORSO

Product & Services

Settings

Q Find Us

O About Us

## Set a withdrawal instruction

 Log in to Mobile Banking, tap "Account Services" > "Cardless Withdrawal" and then select "JETCO Cardless Withdrawal".

> \*You first need to provide a valid mobile phone number and registered a "Cyberbanking" email address.

Read the Important Notes and agree to the Terms and Conditions for JETCO Cardless Withdrawal Services. Verify a one-time password (OTP), and you will then be registered to use this service (only necessary the first time you use the service).

| Your email address<br>(for notifications)                                                    |                                                                                 |
|----------------------------------------------------------------------------------------------|---------------------------------------------------------------------------------|
| Impor                                                                                        | tant Notes                                                                      |
| 1. This service applies                                                                      | to HKD withdrawals only.                                                        |
| 2. Daily withdrawal lin<br>separate from the exi<br>per card per calendar<br>HKD equivalent) | nit of HKD10,000 is<br>sting ATM withdrawal limit<br>day (i.e. HKD20,000 or its |
| 3. Amounts of less the                                                                       | in HKD300 can only be                                                           |
| withdrawn from BEA /                                                                         | SUND.                                                                           |

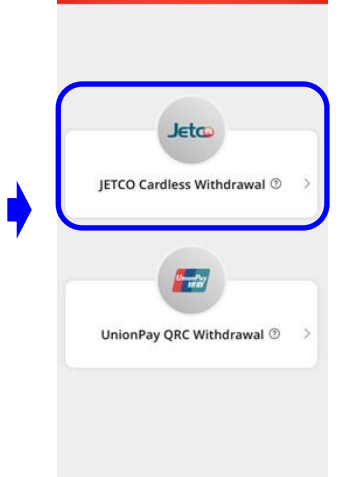

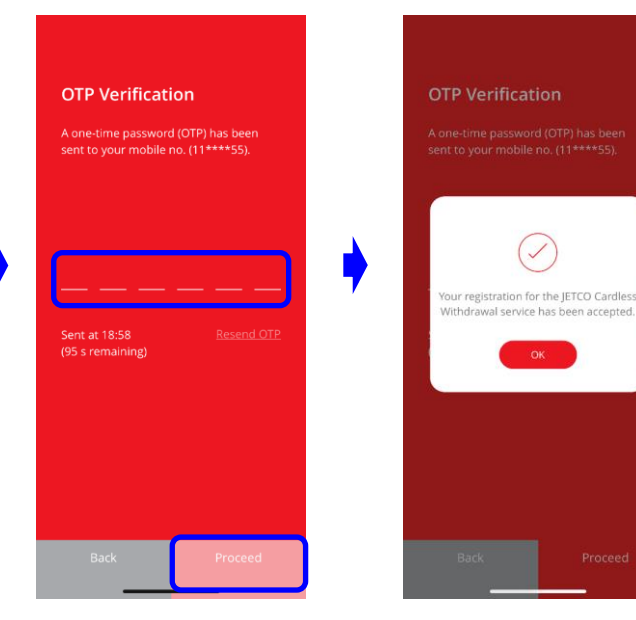

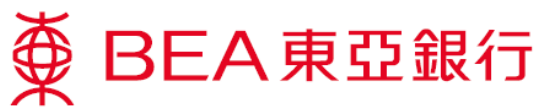

 Set up a withdrawal instruction by selecting a withdrawal account and entering a withdrawal amount. Verify a one-time password (OTP) and your instruction will be submitted.

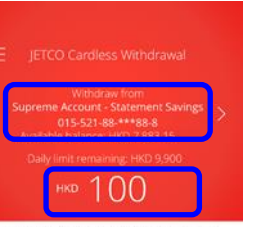

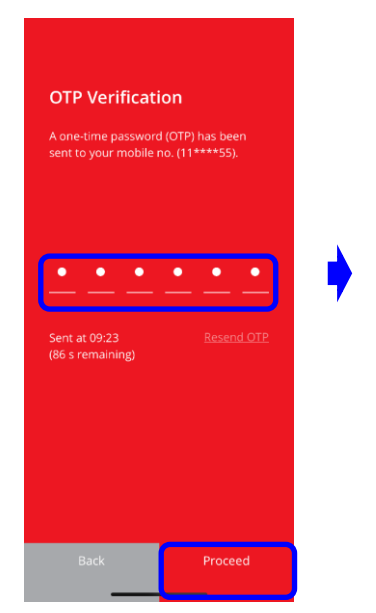

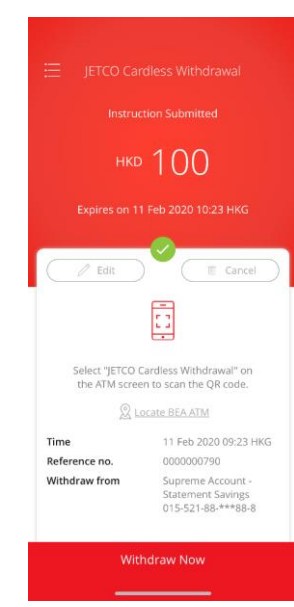

## Withdraw cash now

 Go to an ATM and select "JETCO Cardless Withdrawal" on the ATM screen. Then tap "Withdraw Now" in the BEA App and scan the QR Code displayed on the ATM. You can now withdraw your cash.

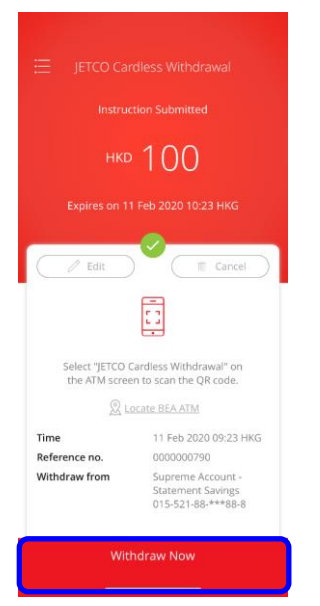

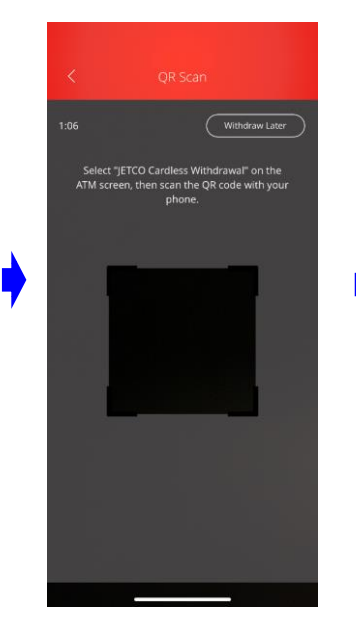

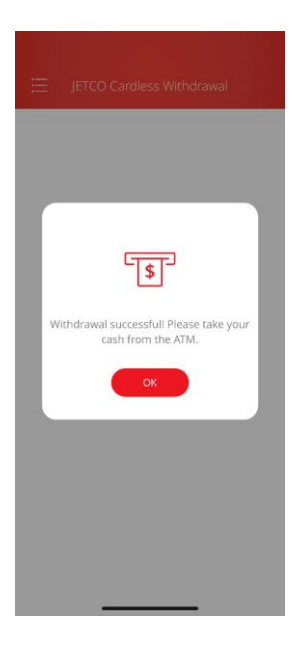

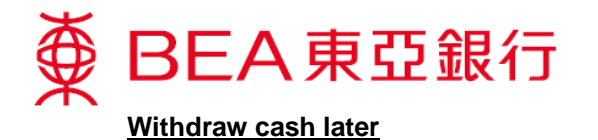

Not at an ATM right now? No problem, you can withdraw cash within 60 minutes after an instruction is set.

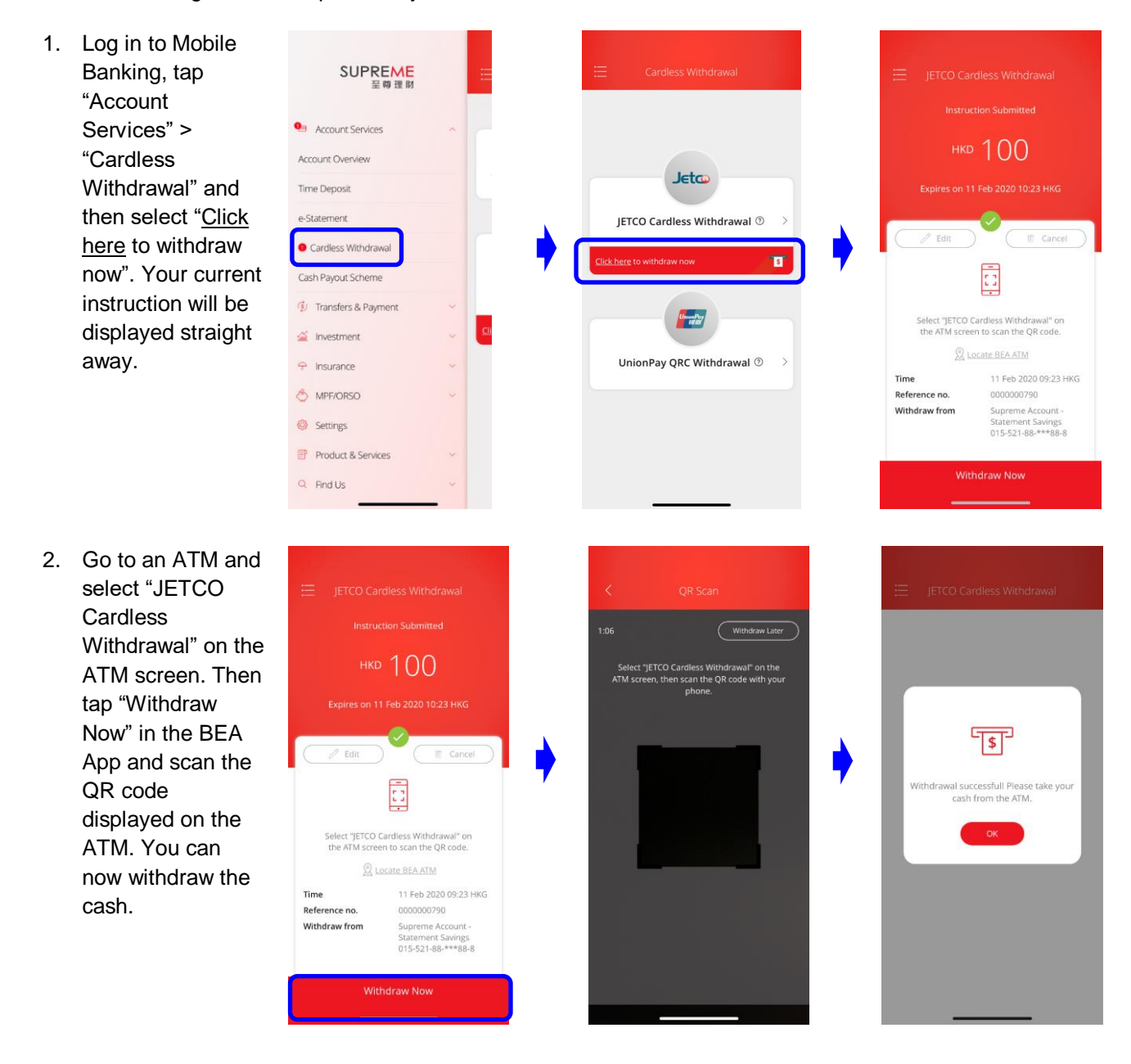

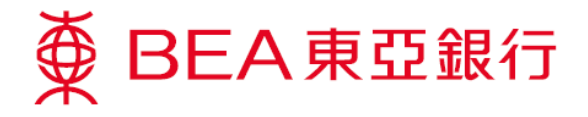

## Withdrawing cash at an ATM

 Press any key on the keyboard to start a cardless transaction.

2. Select "JETCO

CARDLESS WITHDRAWAL".

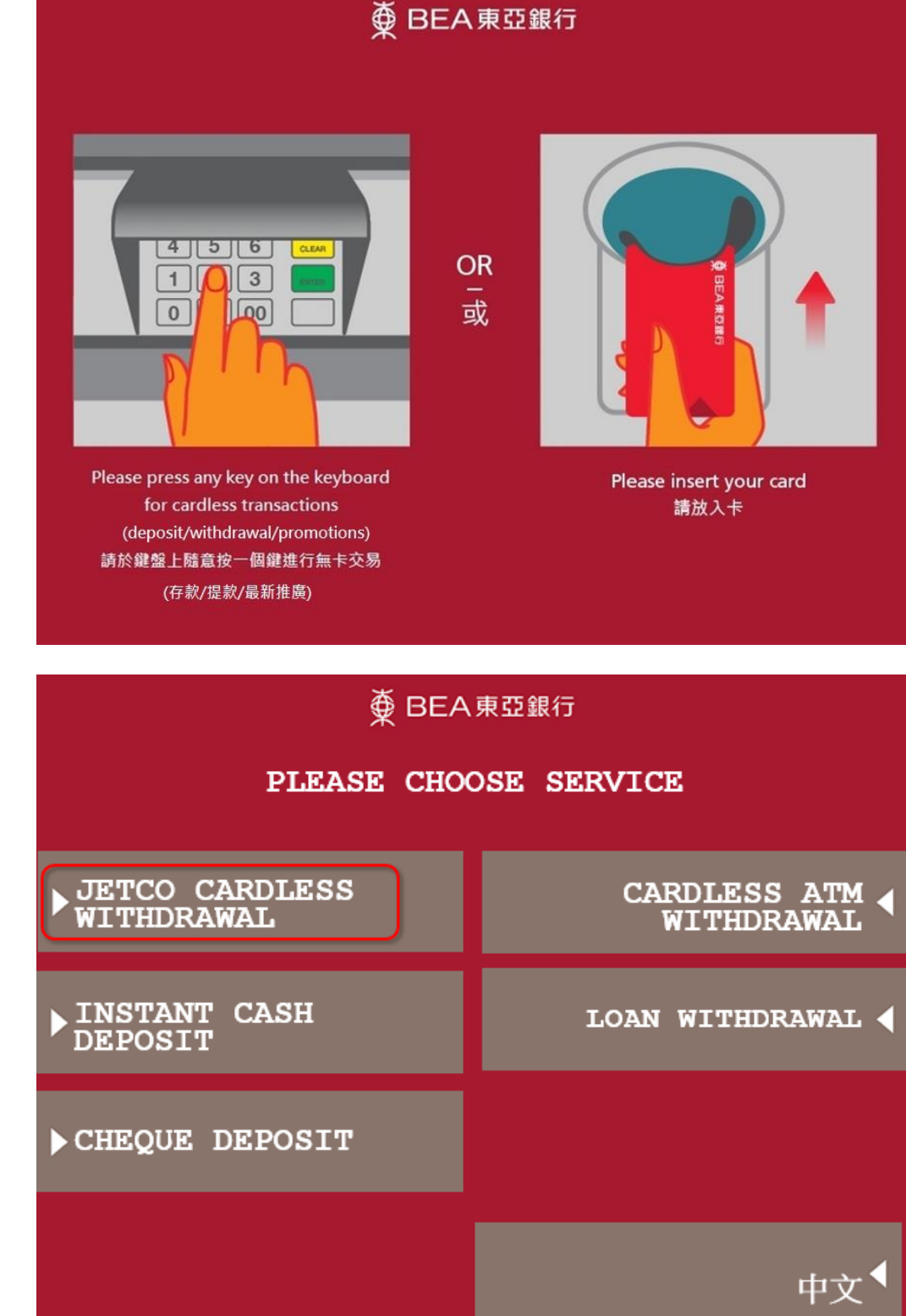

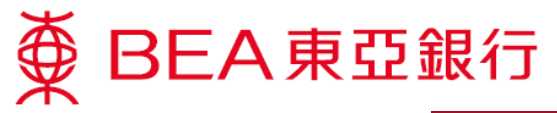

 Use a bank's mobile app to scan the QR code.

∯ BEA東亞銀行

PLEASE USE BANK MOBILE APP TO SCAN THE QR CODE BELOW

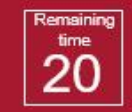

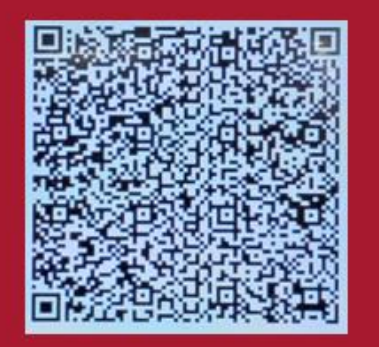

 Choose "CUSTOMER ADVICE" to print a customer advice slip if necessary or choose "TAKE CASH" to take the cash directly.

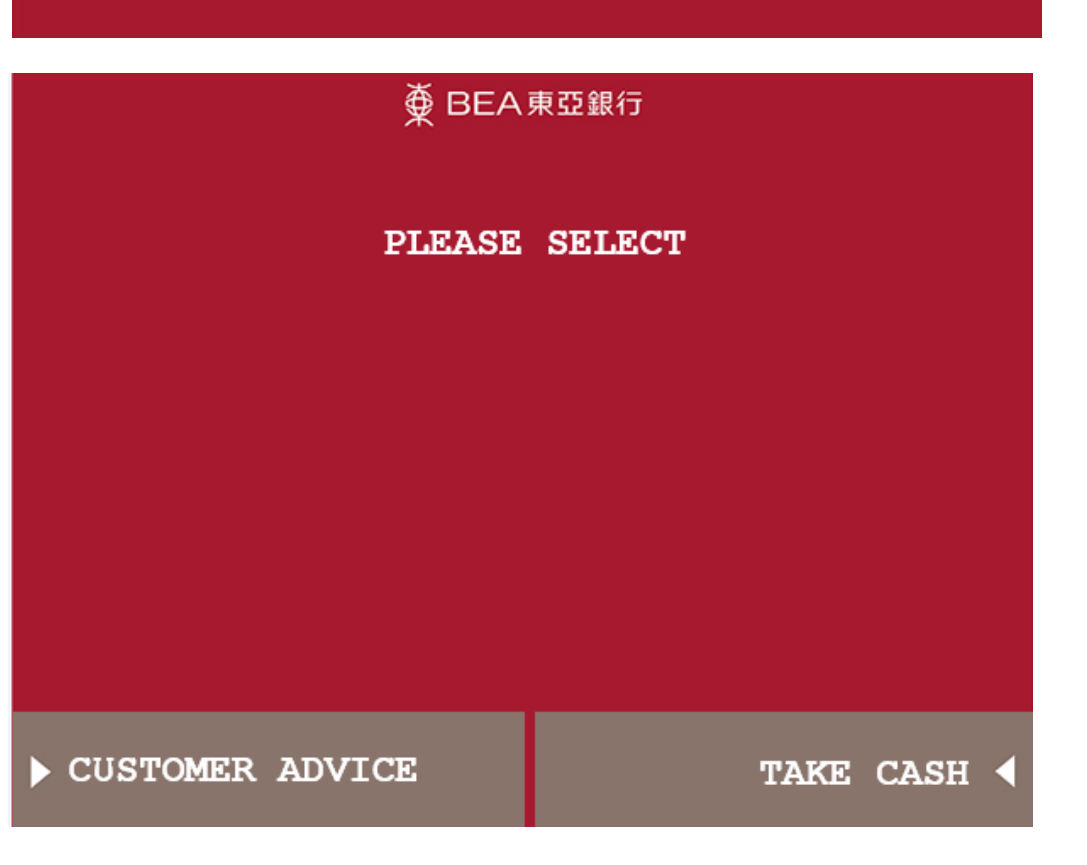

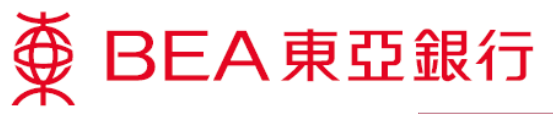

5. Take the customer advice slip.

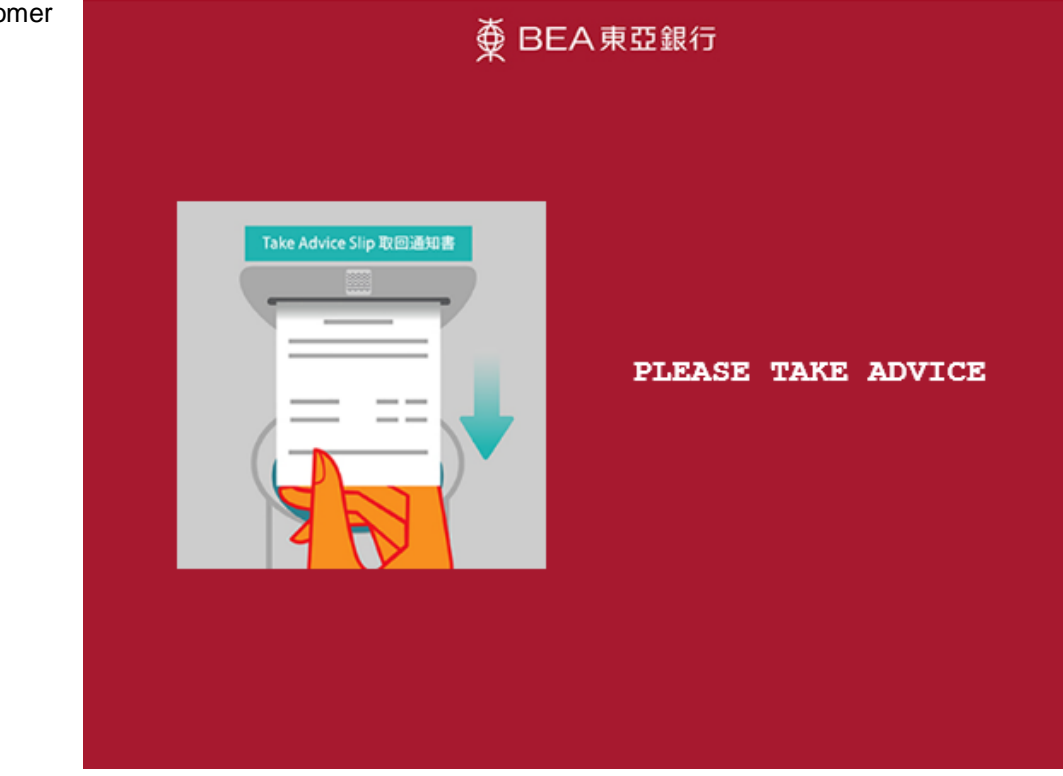

6. Withdraw the designated amount.

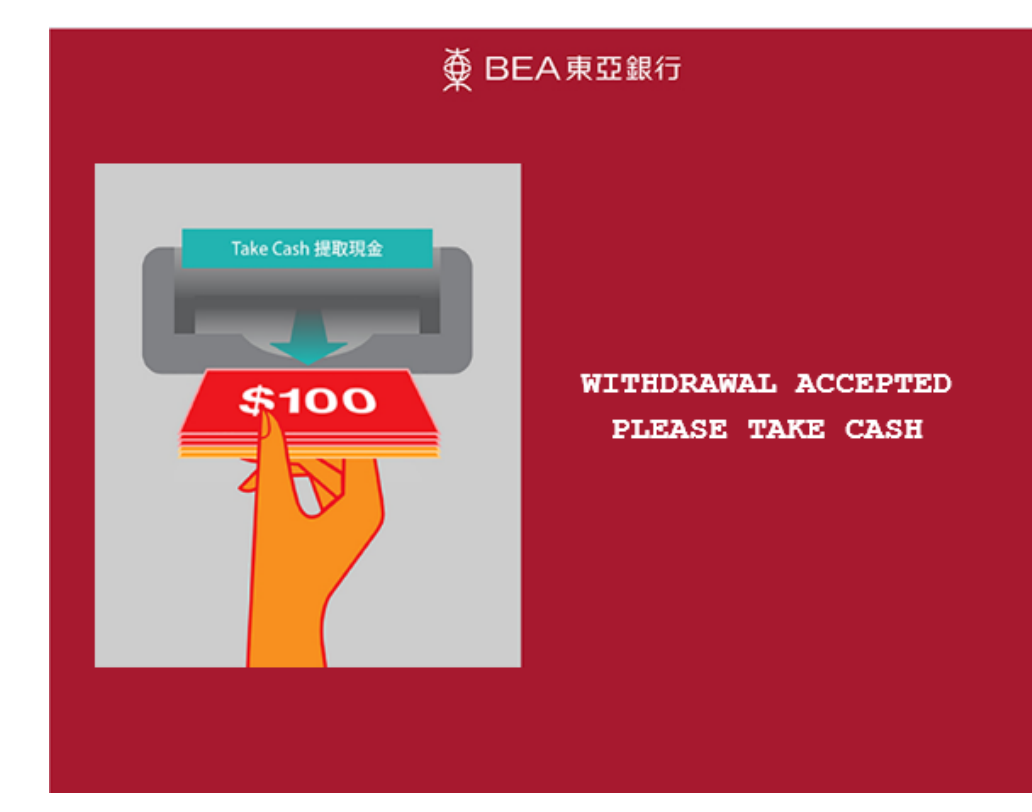